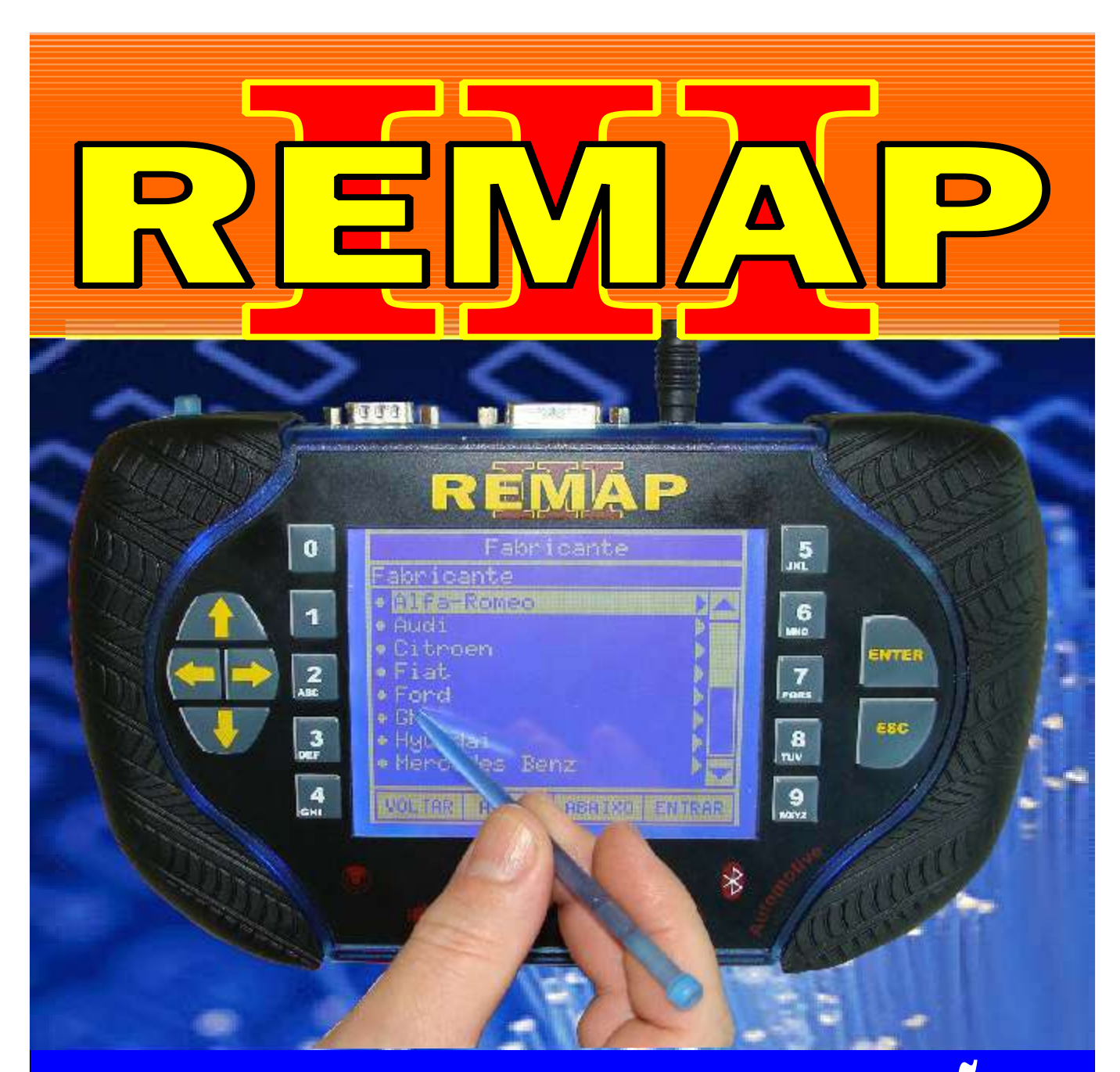

# MANUAL DE INSTRUÇÕES

## CODIFICAÇÃO 6 BC DELPHI COM MCU MOTOROLA MC912DG128

SR110062 CARGA 030

WWW.CHAVESGOLD.COM.BR

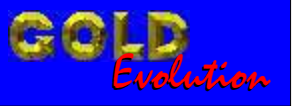

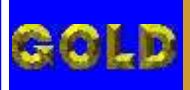

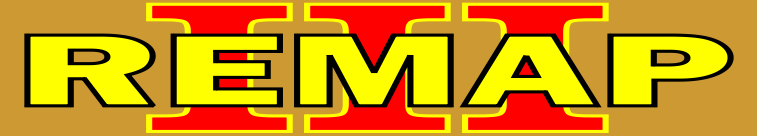

### INDICE

# CODIFICAÇÃO 6 BC DELPHI COM MCU MOTOROLA MC912DG128

#### BODY COMPUTER DELPHI CODE 2 COM MCU MOTOROLA MC912DG128

| Rotina Para Verificação<br>Body Computer Delphi Code 2 Com MCU Motorola MC912DG12803                                    |
|----------------------------------------------------------------------------------------------------|
| Rotina Para Verificação Body Computer Delphi Code 2 Com MCU Motorola MC912DG128<br>Preparar Chave Via Adaptador EB704   |
| Rotina Para Verificação Body Computer Delphi Code 2 Com MCU Motorola MC912DG128<br>Apresentar Chave Via Adaptador EB709 |
| Ilustração da Identificação e Visualização do Circuito12                                                                |
| Ilustração da Identificação da Visualização do Microprocessador e dos Fios<br>Soldados no Circuito13                    |
| Ilustração da Identificação da Placa de Circuito<br>Localizando onde os Fios Serão Soldados14                           |
| Ilustração do Body Computer Delphi Code 2 Com MCU Motorola MC912DG12815                                                 |
| Ilustração do Clonny Car e Transponder Megamos Aclopamento ao Remap III16                                               |

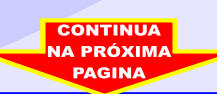

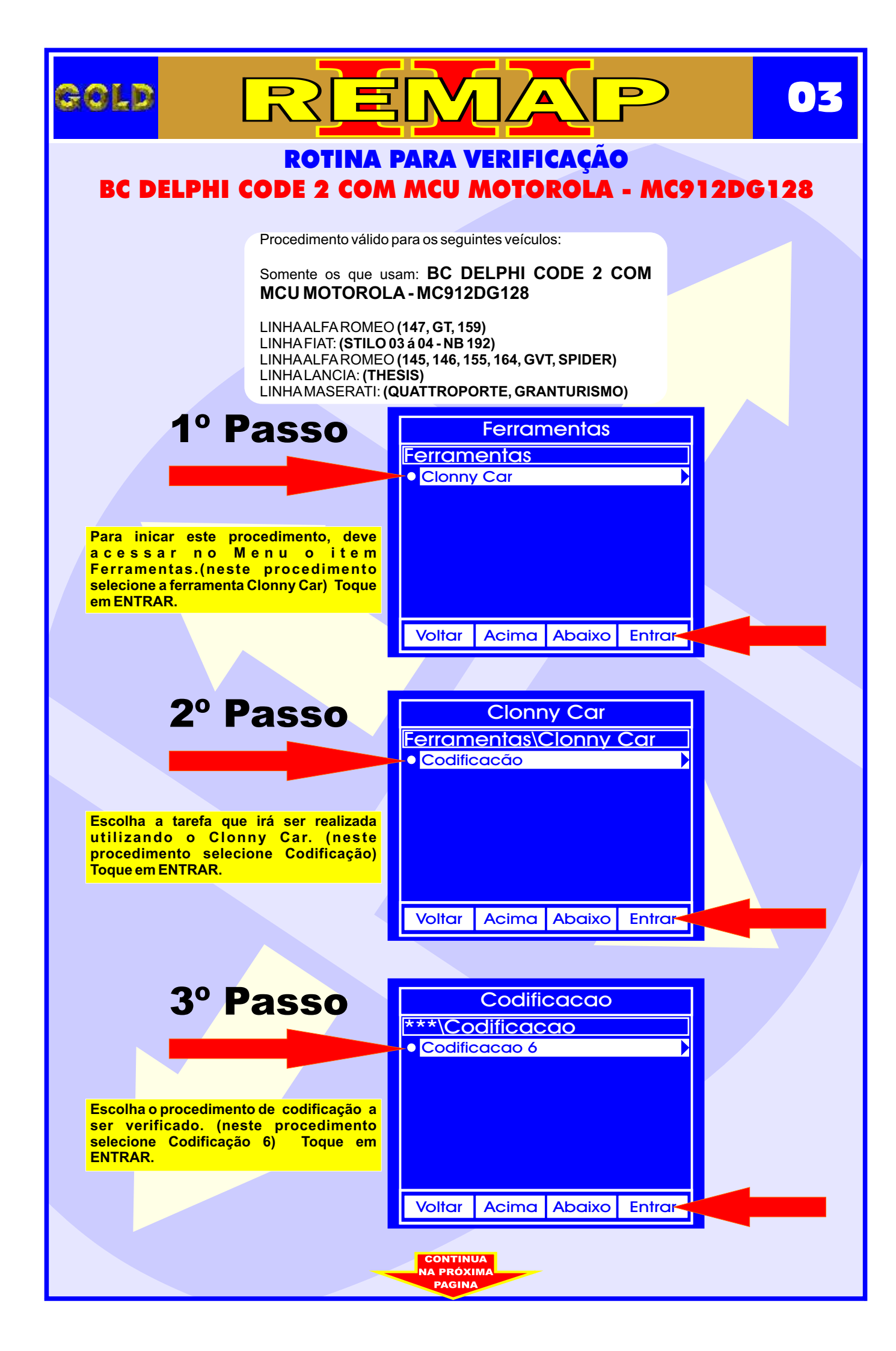

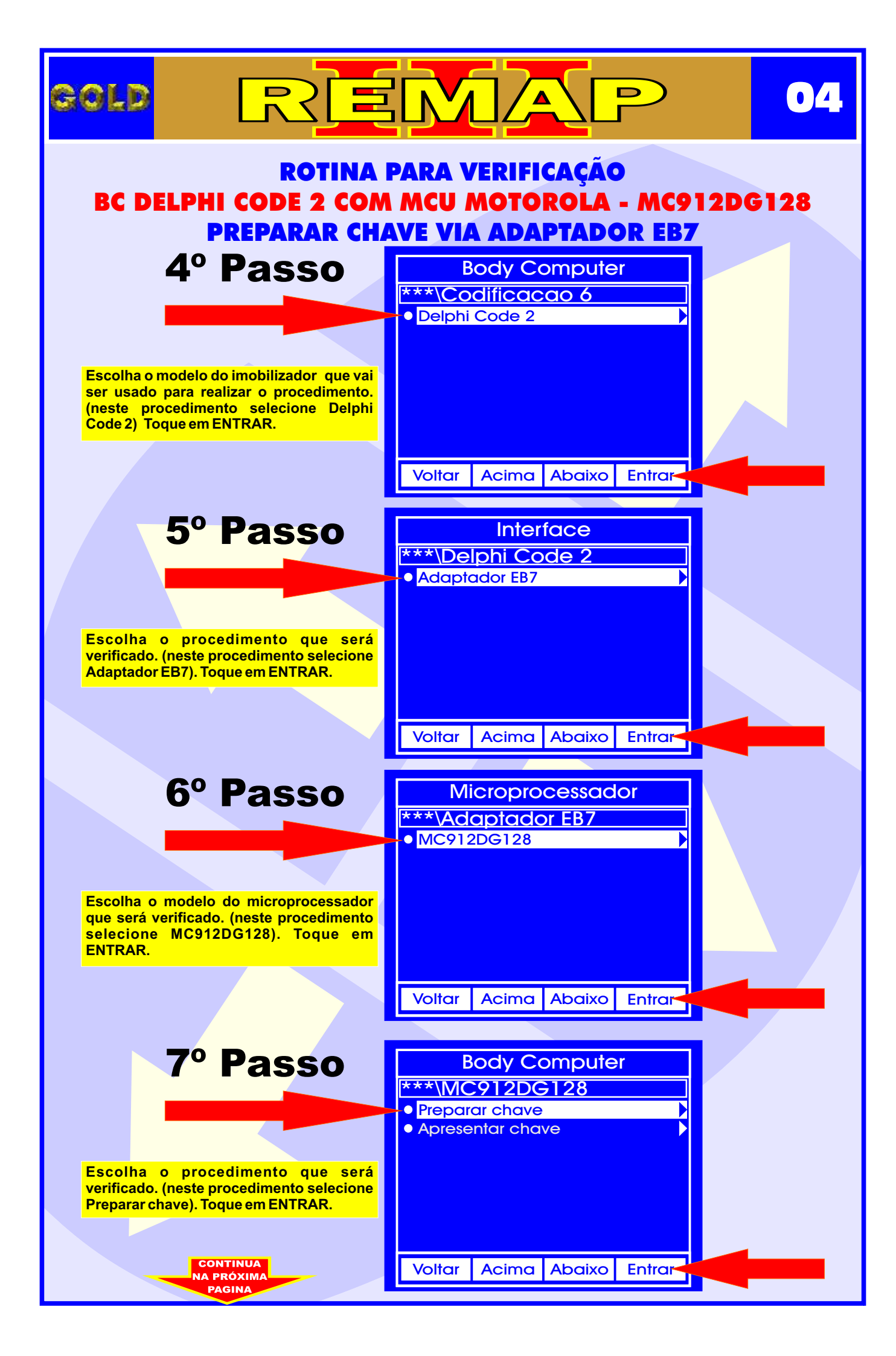

## ROTINA PARA VERIFICAÇÃO BC DELPHI CODE 2 COM MCU MOTOROLA - MC912DG128 PREPARAR CHAVE VIA ADAPTADOR EB7

BOLD

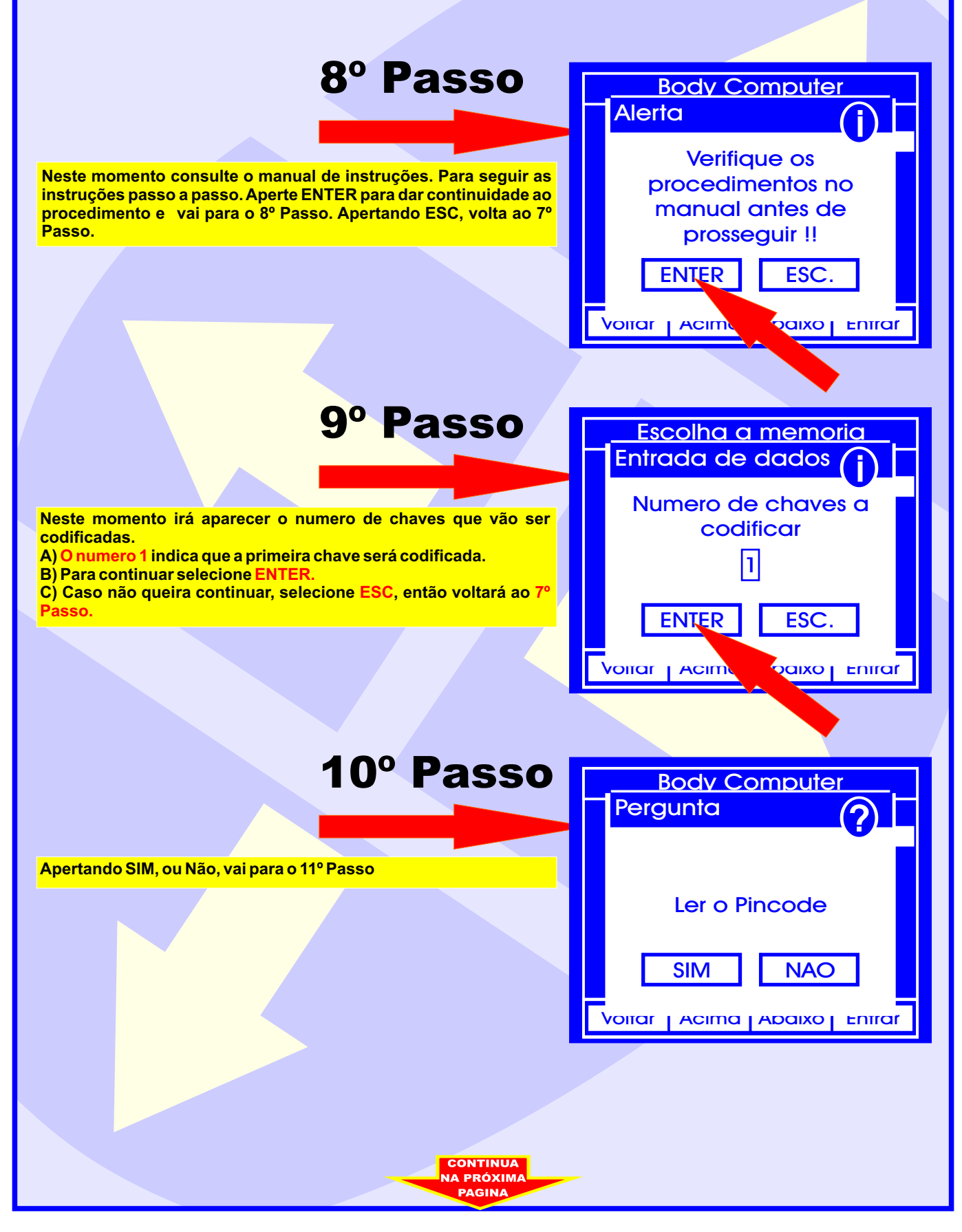

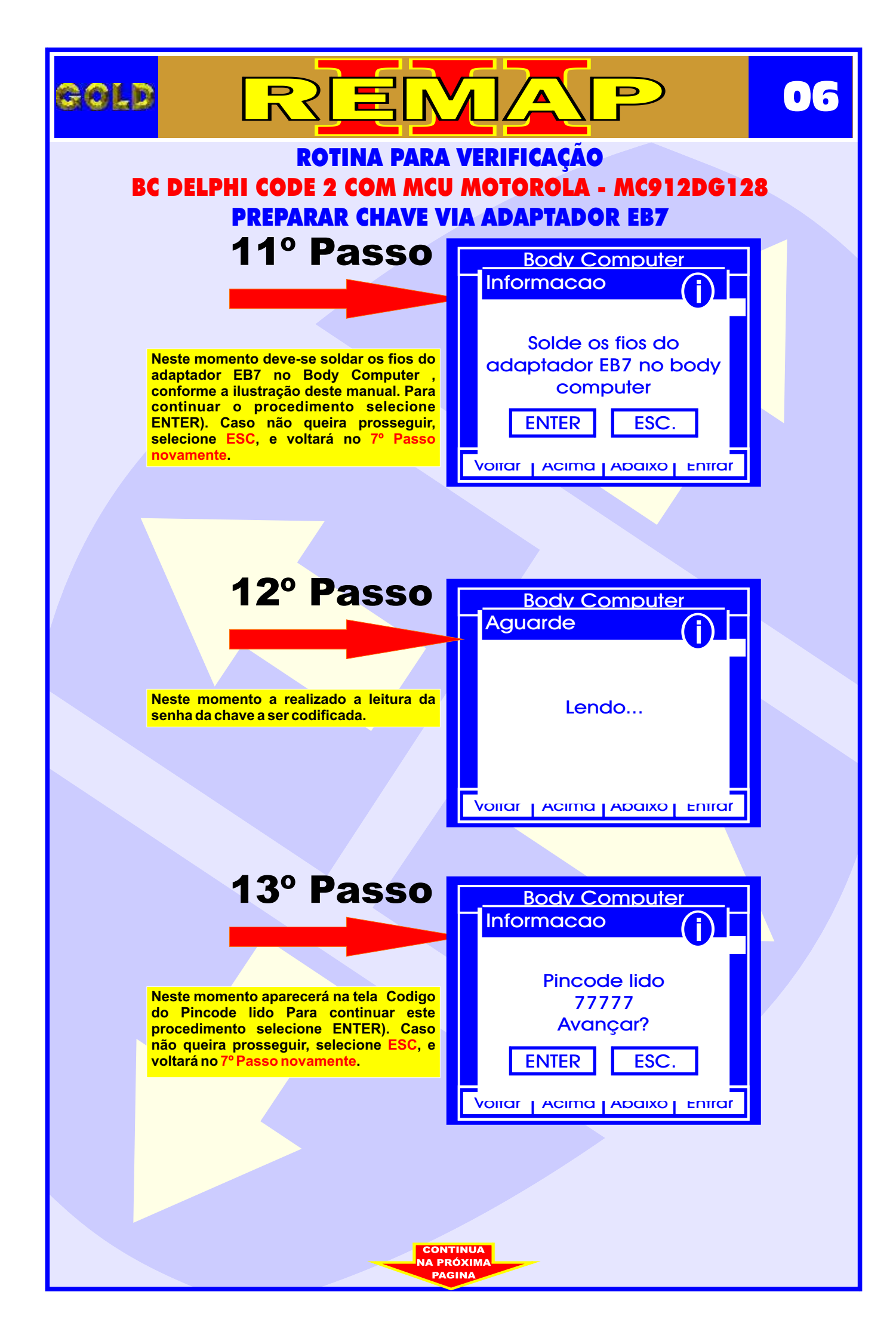

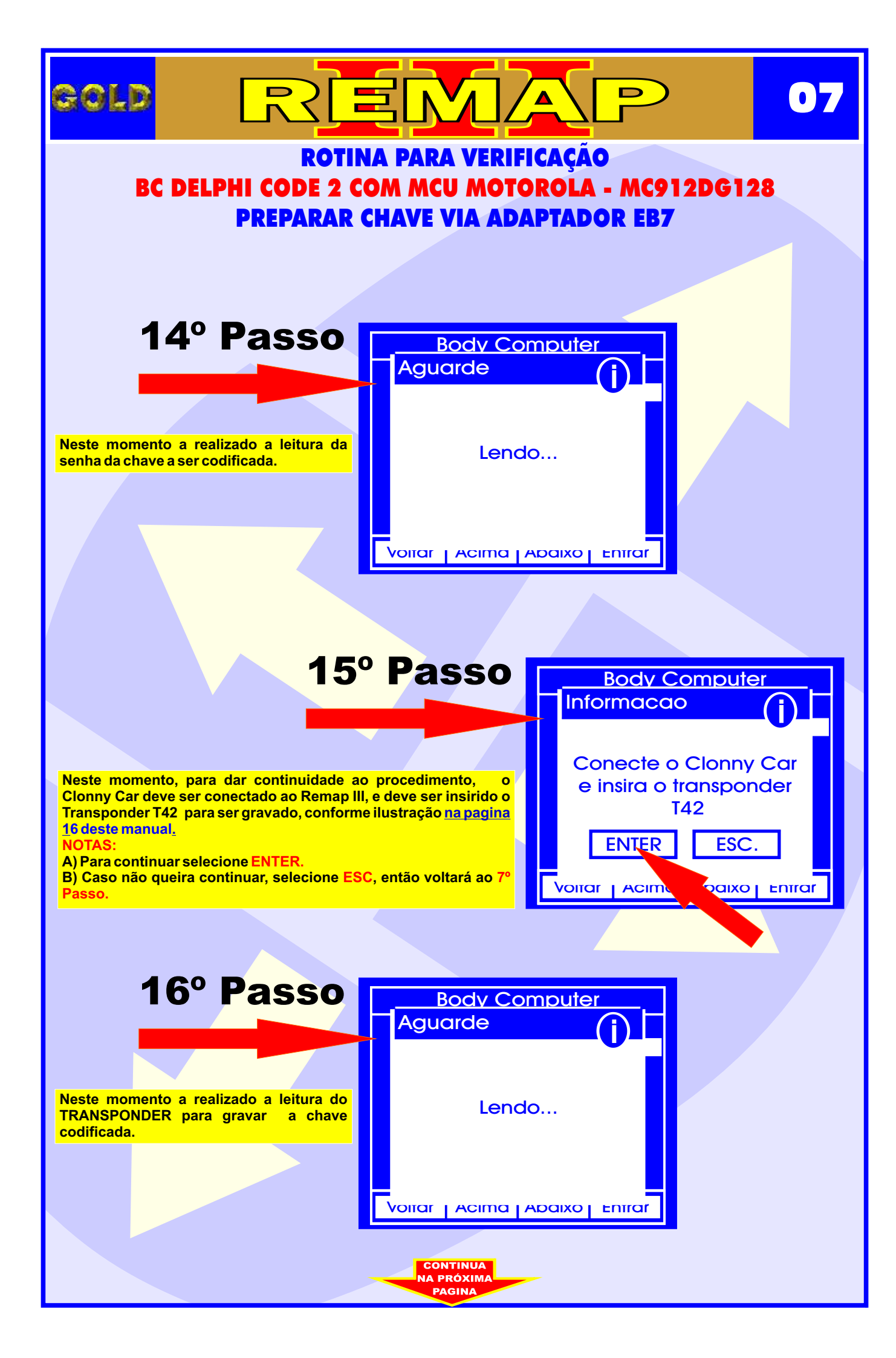

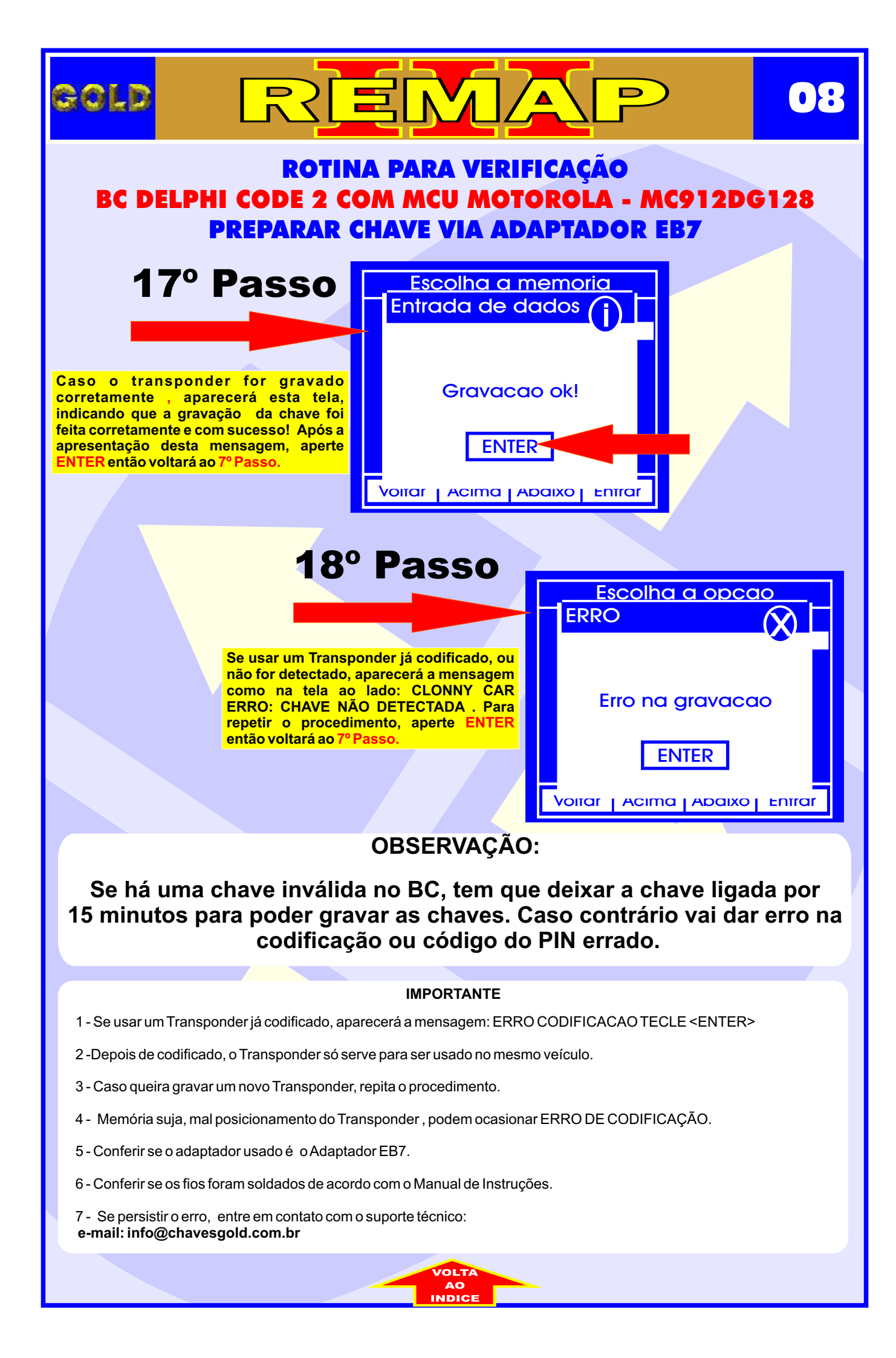

![](_page_8_Figure_0.jpeg)

![](_page_9_Figure_0.jpeg)

![](_page_10_Picture_0.jpeg)

## BC DELPHI CODE 2 COM MCU MOTOROLA - MC912DG128 ILUSTRAÇÃO DA IDENTIFICAÇÃO E VISUALIZAÇÃODO CIRCUITO

12

D

GOLD

![](_page_11_Picture_1.jpeg)

do Body Computer

![](_page_11_Picture_3.jpeg)

#### BC DELPHI CODE 2 COM MCU MOTOROLA - MC912DG128 ILUSTRAÇÃO DA VISUALIZAÇÃO DO MICROPROCESSADOR E DOS FIOS SOLDADOS NO CIRCUITO

13

GOLD

![](_page_12_Picture_1.jpeg)

![](_page_12_Picture_2.jpeg)

![](_page_13_Picture_0.jpeg)

![](_page_14_Picture_0.jpeg)

![](_page_14_Picture_1.jpeg)

#### ROTINA PARA VERIFICAÇÃO BC DELPHI CODE 2 COM MCU MOTOROLA - MC912DG128 ILUSTRAÇÃO DO BODY COMPUTER

![](_page_14_Picture_3.jpeg)

**BODY COMPUTER - MICROPROCESSADOR MC912DG128** 

#### CODIFICAÇÃO 6 - Somente os que usam: BC DELPHI CODE 2 COM MCU MOTOROLA - MC912DG128

Motorola MCU, que usa MC68HC912DG128 = 2048 bytes - Usar Adaptador EB7. Usar Transponder Megamos crypto. T42 Mostra o código do cartão Fiat Code. Deixa o Transponder pronto e programado para ligar o veículo.

Veículos equipados com está Unidade: ALFA ROMEO: 147, GT, 159 FIAT: Stilo 03 à 04 NBC192 LANCIA: Thesis

## ILUSTRAÇÃO DO CLONNY CAR E TRANSPONDER MEGAMOS ACLOPAMENTO AO REMAP III

16

D

REMA

gold

![](_page_15_Picture_1.jpeg)

NOTA: Para trabalhar com o Clonny Car e Pinça, tem que está ligado na fonte de alimentação.

![](_page_15_Picture_3.jpeg)

#### USANDO O TRANSPONDER

Coloque o Transponder com a bobina virada para cima dentro da chave. Após programar no Clonny Car, se necessário for para utilização no veículo, usar a bobina virada para baixo.